## 山东工业职业学院 2021 年单独招生、综合

## 评价招生考试考生须知

各位考生:

欢迎您报名参加山东工业职业学院 2021 年单独招生、 综合评价招生考试!

为了保障疫情期间考试的顺利开展,确保考试的公平公正,本次单独招生、综合评价招生考试采取网上考试方式进行,考试具体要求说明如下:

| 考生类别   | 考试科目              | 考试形式 | 考试时间                 |
|--------|-------------------|------|----------------------|
| 单独招生   | 文化素质<br>(语文、数学合卷) | 网上笔试 | 3月13日<br>9:00-10:30  |
|        | 职业适应性测试           | 网上面试 | 3月13日<br>11:00-11:30 |
| 综合评价招生 | 职业适应性测试           | 网上面试 | 3月13日<br>11:00-11:30 |

一、考试内容与时间

## 二、考试设备和网络环境要求

(一) 考试设备

1. 网上笔试设备

考试机1台。建议优先选择1部安卓或苹果智能手机, 备选台式电脑或笔记本电脑(具备视频摄像及音频功能), 不得使用各类平板电脑。

监控机1台。选择智能手机1部。

均须安装最新版谷歌(chrome)或者火狐(Firefox)浏 览器。

2. 网上面试设备

面试机1台。选择智能手机1部,并安装微信 APP。

## (二)考试网络要求

考试期间需要实时联通互联网,且网络带宽不低于20Mbps,建议使用带宽50Mbps或以上的网络进行考试,以获得良好的考试体验。同时,手机需要开通4G网络,以备无线网络(WiFi)出现故障时及时切换至4G网络。

(三)考试环境

#### 1. 考场环境

请选择安静和光线明亮的房间独自参加在线考试;考试 过程中不允许其他人员陪同,要严格规避其他人员在考试区 域出入,否则将认定为违纪;答题桌面除摆放考试设备、键 盘、鼠标等物品外,不允许摆放书籍、资料、零食、饮品等 其他物品。

#### 2. 考试机

考试机需具备视频摄像及音频功能,前置摄像头须正对 考生面部,全程对考生面部进行监控。

## 3. 监控机(智能手机)

2

第二视角云监考(鹰眼)监控设备摄像头建议架设在考 试设备的侧后方、距离1.5米-2米处、摄像头高度1.2-1.5 米,与考试位置成45度角(如下图)。确认监控摄像头正常 工作无遮挡,监控范围覆盖考生上半身(双手可见)、完整 的考试设备、答题设备的屏幕、以及考生周边环境。保证考 试区域光线均匀充足,避免监控画面过暗或过亮,导致监控 效果不佳被判定为违纪,造成无法识别或被错误识别为疑似 作弊行为。

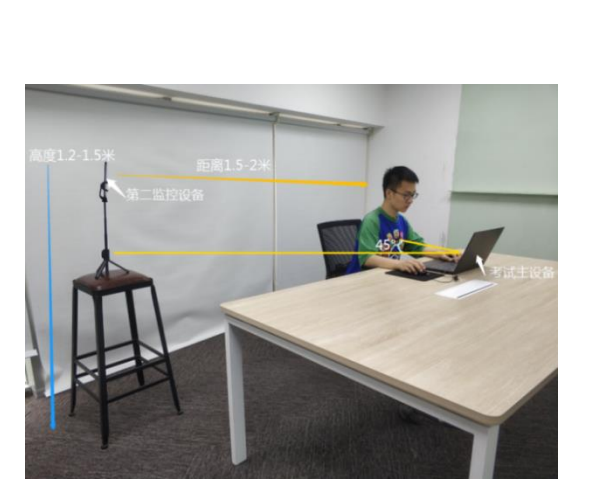

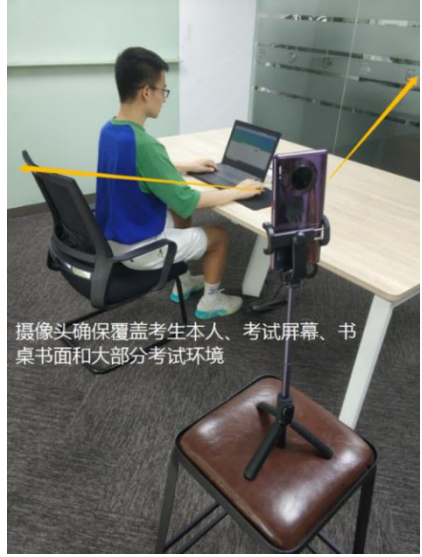

## (四) 考试设备设置要求

正式考试过程中设有离屏限制,若超过离屏限制次数(5次),考生将无法再进入考试。为确保考试顺利进行,请考 生于开考前务必关闭无关网站、退出相关微信、QQ等软件账 号,并将相关软件设置禁止 APP 消息弹屏。

## 三、模拟测试安排

(一) 模拟测试

为帮助分别参加网上笔试、面试的考生熟悉考试系统、 考试流程、考生信息确认(手机号)并测试软硬件环境,特 为考生提供考前模拟测试。如考生未按要求进行模拟测试, 可能在正式考试中因系统或网络故障造成考试时间损失或 无法完成考试,此类因考生个人考试设备或网络原因造成的 问题将不会得到补试的机会。

## (二) 模拟测试时间

3月11-12日9:00-18:00。

#### (三) 调试与演练

请考生务必在模拟测试期间完成考试系统及监控系统 的安装调试。模拟测试成绩不计入最终考试成绩,完成作答 后考生可随时交卷,结束模拟测试。强烈建议考生利用模拟 测试机会演练完整考试流程。

## 四、正式考试安排

(一)网上笔试考试流程(用于单独招生类考生)

具体操作流程请查阅《考生网上笔试考试手册》

#### 1. 考试登录

正式考试前 15 分钟,考生通过山东工业职业学院官网 http://www.sdivc.edu.cn/公布的考试链接或者通过高考 报名填写的手机接收到的考试短信链接通过"谷歌/火狐" 浏览器进入考试。正式考试开始15分钟后还未登录的考生, 将无法参加考试。

## 2. 候考

考试打开考试链接,通过考生号登录考试,考生需确认 个人信息无误并进行拍照,验证通过后即可根据页面提示进 行候考。候考过程中需认真阅读"考场规则""考试诚信承 诺书",进行在线确认。

#### 3. 开启云监考(鹰眼)监控

进入考试后,考试设备上会显示云监考(鹰眼)监控二 维码,使用智能手机或平板设备扫描二维码,点击"进入监 控"。

#### 4. 开始考试

考试开始时间到,即可进入平台答题考试。

#### 5. 提交

答题完成,点击"提交"即完成网上笔试考试。

(二) 网上面试考试流程

(用于单独招生及综合评价招生类考生)

具体操作流程请查阅《考生网上面试考试手册》。

1. 接收邀请码

正式考试前 15 分钟,考生高考报名填写的手机号将会 收到面试邀请短信和邀请码。

#### 2. 考试登录

手机微信小程序搜索"才选 AI 面试",或通过学院官网 http://www.sdivc.edu.cn/公布的小程序二维码链接,扫码

找到小程序。正式考试开始10分钟后还未登录的考生,将无 法参加考试。

#### 3. 候考

考生通过考生号和面试邀请码登录面试小程序,认真阅读"考场规则""考试诚信承诺书",进行在线确认。

#### 4. 开始考试

面试登录后,请按系统提示完成网络监测和音视频检查,完成后即可进入系统查阅考试题目,准备和审题,视频录制,

#### 5. 提交

答题完成,点击"提交"即完成网上面试考试。

#### 五、技术支持

(一) 参加网上笔试考试考生

#### 1. 技术服务

在线考试系统在考试过程中如遇到设备或操作等技术问题,可点击"在线客服"获取帮助。

#### 2. 支持时间

模拟测试支持时间:3月11日-12日8:30-18:00。

正式考试支持时间: 3月13日8: 30-10: 30。

## (二)参加网上面试考试考生

#### 1. 技术服务

网上面试技术咨询电话:025-85567597 或 021-60554660 2. 支持时间 模拟测试支持时间: 3月11日-12日9:00-18:00 正式考试支持时间: 3月13日10:30-11:30。

### 六、考试纪律要求

(一) 考试原则

坚持科学严谨、确保质量、公平公正的原则。本次考试 使用云监考技术对考试过程进行全面监控。考试实行全程录 像、人脸识别登录、考试全程面部监测、随机拍摄照片、离 座监测、语音监测、网上巡考、防切屏监控、防复制粘贴等 防作弊措施。

## (二) 违纪处理

对考试过程中有违规作弊行为的考生,一经查实,按照 《国家教育考试违规处理办法》《普通高等学校招生违规行 为处理暂行办法》等规定严肃处理,取消测试成绩和录取资 格,记入《考生考试诚信档案》。对有替考、组织作弊等涉 嫌违法犯罪的,立即报案,由司法机关依法追究刑事责任。

## 七、其他说明

(一)详细操作流程请查阅《考生网上笔试考试手册》和《考生网上面试考试手册》。

(二)其他考试有关信息请持续关注学院网站和学院微信公众号。

(三) 教务处咨询: 李老师 13046061297

(0533) 8407045

7

# 教务处

2021年3月7日